## Live Traffic über USB oder Bluetooth aktivieren

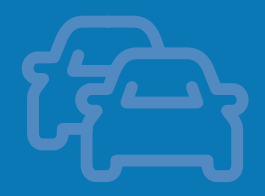

| П |    |
|---|----|
|   |    |
|   | _/ |

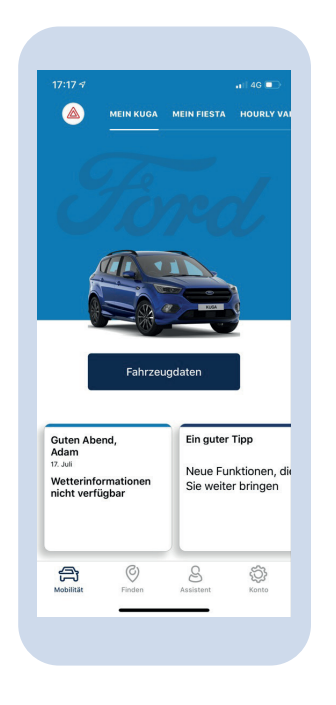

Öffnen Sie Ihre FordPass-App auf der Startseite

| 17:17 🛪                   |                                                          |                                         | •11 4G 🛙           |
|---------------------------|----------------------------------------------------------|-----------------------------------------|--------------------|
| <                         | Mein K<br>2018 FORI                                      | iuga<br>D KUGA                          |                    |
|                           |                                                          |                                         |                    |
| Ford                      | Pass auf SYNC® /                                         | AppLink® a                              | ktivierer          |
| LIVE T                    | RAFFIC                                                   |                                         |                    |
| Dea                       | aktiviert                                                | र्षि                                    |                    |
| BEVOR                     | ZUGTER FORD PA                                           | RTNER                                   |                    |
| Sie ha<br>Partne<br>Ihrem | ben noch keinen<br>er festgelegt. Suc<br>bevorzugten For | bevorzugt<br>chen Sie jet<br>d Partner. | en Ford<br>zt nach |
|                           | Finden Sie einer                                         | Ford Partr                              | her                |
| Wartu                     | ngsintervalle                                            |                                         |                    |
|                           |                                                          |                                         |                    |

2

Tippen Sie in der App auf Ihr Fahrzeug. Wenn Live Traffic noch nicht aktiviert wurde, wird im Live Traffic-Abschnitt auf dieser Seite "Deaktiviert" angezeigt. Tippen Sie auf diesen Abschnitt, um die Einstellungen zu ändern.

## Apple-Nutzer:

3

Live Traffic kann erst genutzt werden, wenn Sie Apple CarPlay deaktiviert haben.

## Android-Nutzer:

Live Traffic kann erst genutzt werden, wenn Sie Android Auto deaktiviert haben.

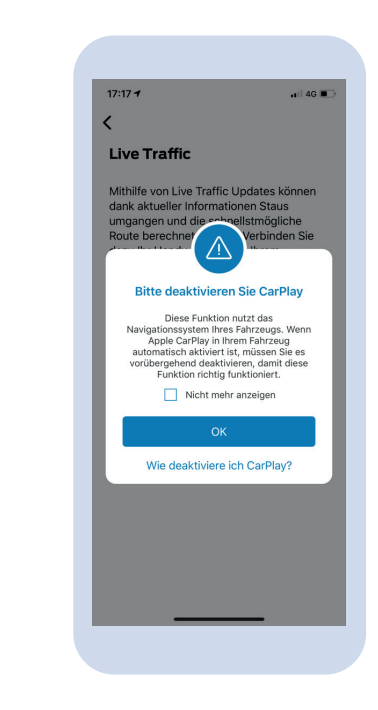

## Live Traffic über USB oder Bluetooth aktivieren

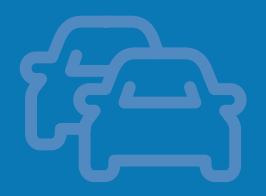

| $\sim$ |  |
|--------|--|

| 17:18 🕫                                                                                                    | 📲 4G 🔳                                                                                          |  |
|----------------------------------------------------------------------------------------------------|-------------------------------------------------------------------------------------------------|--|
| <                                                                                                    |                                                                                                 |  |
| Live Traffic                                                                                                    |                                                                                                 |  |
| Mithilfe von Live Traffid<br>dank aktueller Informa<br>umgangen und die sch<br>Route berechnet werd<br>dazu Ihr Handy einfach<br>Satellitennavigationssy | : Updates können<br>tionen Staus<br>nellstmögliche<br>en. Verbinden Sie<br>n mit Ihrem<br>stem. |  |
| Live Traffic aktivieren                                                                                                    | $\bigcirc$                                                                                      |  |
|                                                                                                    |                                                                                                 |  |
|                                                                                                    |                                                                                                 |  |
|                                                                                                    |                                                                                                 |  |
|                                                                                                    |                                                                                                 |  |
|                                                                                                    |                                                                                                 |  |
|                                                                                                    |                                                                                                 |  |
|                                                                                                    |                                                                                                 |  |

Tippen Sie auf den Schieberegler 'Live Traffic aktivieren', um die Funktion zu aktivieren.

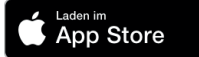

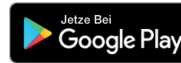

| 17:18 🔊                            |                                     | ••11                        | 4G 🔳   |
|------------------------------------|-------------------------------------|-----------------------------|--------|
| <                                  |                                     |                             |        |
| Live Tra                           | affic                               |                             |        |
| LIVE TRAFF                         | IC FÜR SYNC AKT                     | IVIERT                      |        |
| Bitte bede<br>genutzt we<br>laden. | nken Sie, dass r<br>erden, um Verke | nobile Dater<br>hrsdaten zu | n<br>J |
| Datennutz<br>Download              | ung entspricht e<br>pro Stunde (4 N | einem Song<br>/IB)          | -      |
|                                    |                                     |                             |        |
| Per                                | USB-Anschluss<br>Fahrzeug verbi     | mit Ihrem<br>inden          |        |
| Live Traffic                       | c aktivieren                        |                             | D      |
| SYNC Appl                          | ink aktivieren                      |                             | ;      |
| Abonneme                           | nt-Ablaufdatum                      |                             |        |
|                                    |                                     |                             |        |

5

Gute Arbeit! Sie haben Live Traffic nun erfolgreich aktiviert.

**Apple-Nutzer:** Verbinden Sie sich bei jeder Fahrt über ein USB-Kabel mit Ihrem Fahrzeug.

**Android-Nutzer:** Verbinden Sie sich bei jeder Fahrt über Bluetooth mit Ihrem Fahrzeug. Wenn beim ersten Versuch keine Verbindung aufgebaut wird, schalten Sie Bluetooth einfach aus und wieder ein.

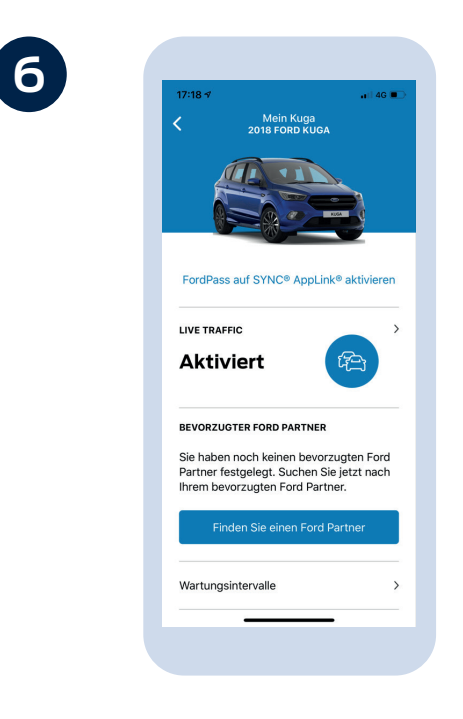

Das war's auch schon. Sie können

Detailbildschirm Ihres Fahrzeugs

aktiviert ist.

nun sehen, dass Live Traffic auf dem

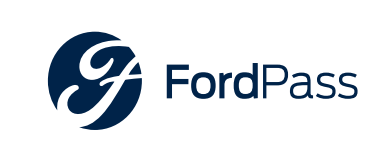